# 使用Amazon Web Services的站点到站点VPN

## 目标

本文的目的是指导您在Cisco RV系列路由器和Amazon Web Services之间设置站点到站点VPN。

## 适用设备 |软件版本

RV160 1.0.00.17

RV260|1.0.00.17

RV340| <u>1.0.03.18</u>

RV345| <u>1.0.03.18</u>

## 简介

站点到站点VPN允许连接到两个或多个网络,这使企业和一般用户能够连接到不同的网络。 Amazon Web Services(AWS)提供许多按需云计算平台,包括站点到站点VPNS,让您能够访问 AWS平台。本指南将帮助您在RV16X、RV26X、RV34X路由器上配置站点到站点VPN,以连接到 Amazon Web Services。

这两部分如下:

在Amazon Web Services上设置站点到站点VPN

在RV16X/RV26X、RV34X路由器上设置站点到站点VPN

## 在Amazon Web Services上设置站点到站点VPN

第1步

创建新的VPC,定义IPv4 CIDR块,稍后我们将在其中定义用作AWS LAN的LAN。选择"创建"。

VPCs > Create VPC

Create VPC

| A VPC is an isolated portion of the AWS cl<br>block; for example, 10.0.0.0/16. You cannot | oud populated by AWS objects, such as Amazon EC2 ins<br>of specify an IPv4 CIDR block larger than /16. You can op | tances. You must specify an IPv4 address range for your VPC. Specify the IPv4 address range as a Classless Inter-Domain Routing (CIL<br>tionally associate an IPv6 CIDR block with the VPC. | )R) |
|-------------------------------------------------------------------------------------------|----------------------------------------------------------------------------------------------------|----------------------------------------------------------------------------------------------------|-----|
| 1 Name tag                                                                                | Cisco_Lab                                                                                                    | 0                                                                                                    |     |
| IPv4 CIDR block*                                                                          | 172.16.0.0/16                                                                                                    | 0                                                                                                    |     |
| IPv6 CIDR block                                                                           | No IPv6 CIDR Block     Amazon provided IPv6 CIDR block                                                            |                                                                                                    |     |
| Tenancy                                                                                   | Default                                                                                                    | 0                                                                                                    |     |
| * Required                                                                                |                                                                                                    | 3 Create                                                                                                    |     |

步骤 2

#### 创建子网时,请确保您已选择之前**创建**的VPC。在之前创建的现有/16网络中定义子网。在本例中 ,使用172.16.10.0/24。

| Subnets > Create subnet                                                                                                    |                        |                |               |  |  |  |  |  |  |
|----------------------------------------------------------------------------------------------------|------------------------|----------------|---------------|--|--|--|--|--|--|
| Create subnet                                                                                                    |                        |                |               |  |  |  |  |  |  |
| Specify your subnet's IP address block in CIDR format; for example, 10.0.0.0/24. IPv4 block sizes must be between a /16 netmask and /28 netmask, and can be the same size as your VPC. An IPv6 CIDR block must be a /64 CIDR block. |                        |                |               |  |  |  |  |  |  |
| Name tag                                                                                                    | AWS_LAN                | 0              |               |  |  |  |  |  |  |
|                                                                                                    |                        | 0              |               |  |  |  |  |  |  |
| Availability Zone                                                                                                    | Q Filter by attributes | 0              |               |  |  |  |  |  |  |
| VPC CIDRs                                                                                                    | Cisco_Lab              | Status         | Status Reason |  |  |  |  |  |  |
|                                                                                                    | 172.16.0.0/16          | associated     |               |  |  |  |  |  |  |
| 2 IPv4 CIDR block*                                                                                                    | 172.16.10.0/24         | ) <del>0</del> |               |  |  |  |  |  |  |
| * Required                                                                                                    |                        |                | Create        |  |  |  |  |  |  |

### 步骤 3

### 创建**客户网**关,将IP地址定义为Cisco RV路由器的公有IP地址。

| Customer Gateways > Create Customer                                                                                                    | Gateway                                                                                                    |                                                                   |                                           |  |  |  |  |  |
|----------------------------------------------------------------------------------------------------|----------------------------------------------------------------------------------------------------|-------------------------------------------------------------------|-------------------------------------------|--|--|--|--|--|
| Create Customer Gateway                                                                                                    |                                                                                                    |                                                                   |                                           |  |  |  |  |  |
| Specify the Internet-routable IP address for your gateway's external interface; the address must be static and may be behind a device performing network address translation (NAT). For dynamic routing, also specify your gateway's Border Gateway Protocol (BGP) Autonomous System Number (ASN); this can be either a public or private ASN (such as those in the 64512-65534 range). |                                                                                                    |                                                                   |                                           |  |  |  |  |  |
| VPNs can use either Pre-Shared Keys or (<br>you create your Customer Gateway. To use                                                                                                    | Certificates for authentication. When using Certificate aut<br>e Pre-Shared Keys, only an IP address is required. | thentication, an IP address is optional. To use Certificate authe | ntication, specify a Certificate ARN when |  |  |  |  |  |
| 1 Name                                                                                                    | ToCiscoLab                                                                                                    | 0                                                                 |                                           |  |  |  |  |  |
| Routing                                                                                                    | <ul><li>Dynamic</li><li>Static</li></ul>                                                                          |                                                                   |                                           |  |  |  |  |  |
| 2 IP Address                                                                                                    | 68.227.227.57                                                                                                    | 0                                                                 |                                           |  |  |  |  |  |
| Certificate ARN                                                                                                    | Select Certificate ARN                                                                                            | C 0                                                               |                                           |  |  |  |  |  |
| Device                                                                                                    | Lab_Router                                                                                                    | 0                                                                 |                                           |  |  |  |  |  |
| * Required                                                                                                    |                                                                                                    |                                                                   | Cancel Create Customer Gateway            |  |  |  |  |  |

### 步骤 4

创建虚拟专用网关 — 创建Name标记以帮助稍后识别。

Virtual Private Gateways > Create Virtual Private Gateway

Create Virtual Private Gateway

| A virtual private gateway is the router on the | e Amazon side of the VPN tunnel.  |       |                                |
|------------------------------------------------|-----------------------------------|-------|--------------------------------|
| Name tag                                       | AWS_WAN                           | 0     |                                |
| ASN                                            | Amazon default ASN     Custom ASN |       |                                |
| * Required                                     |                                   | Cance | Create Virtual Private Gateway |

### 步骤 5

### 将虚拟**专用网关连**接到以**前创**建的VPC。

| Attach to VPC                                            |             |  |  |  |  |  |  |  |
|----------------------------------------------------------|-------------|--|--|--|--|--|--|--|
| Select the VPC to attach to the virtual private gateway. |             |  |  |  |  |  |  |  |
| Virtual Private Gateway Id                               |             |  |  |  |  |  |  |  |
| VPC"                                                     |             |  |  |  |  |  |  |  |
| Q Filter by attributes                                   |             |  |  |  |  |  |  |  |
| * Required Cisco_Lab Cancel                              | Yes, Attach |  |  |  |  |  |  |  |

### 第6步

创建新的**VPN连接**,选择**目标网关类**型虚拟专用网关。将VPN连**接与之**前创建**的虚拟专**用网关关联。

#### VPN Connections > Create VPN Connection

#### **Create VPN Connection**

Select the target gateway and customer gateway that you would like to connect via a VPN connection. You must have entered the target gateway information already.

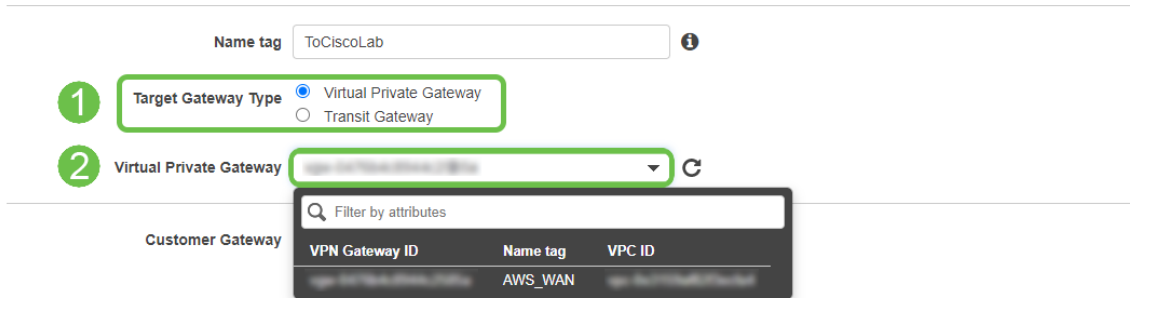

### 步骤 7

选择Existing Customer Gateway。选择之前创建的客户网关。

| Customer Gateway    | <ul><li>Existing</li><li>New</li></ul> |            |            |                 |
|---------------------|----------------------------------------|------------|------------|-----------------|
| Customer Gateway ID | ge it fait the the                     |            | - C        |                 |
|                     | Q Filter by attributes                 |            |            |                 |
| Routing Options     | Customer Gateway ID                    | Name tag   | IP Address | Certificate ARN |
|                     | op the second                          | ToCiscoLab | *****      |                 |

对于"**路由选**项",请确保选择"静态*"。*输入任**何IP前**缀,包括您期望通过VPN的任何远程网络的 CIDR表示法。[这些是您的Cisco路由器上存在的网络。]

| 1 | Routing Options    | <ul><li>Dynamic (requires BGP)</li><li>Static</li></ul> |        |       |   |
|---|--------------------|---------------------------------------------------------|--------|-------|---|
|   | Static IP Prefixes | IP Prefixes                                             | Source | State | 0 |
|   | 2                  | 10.0.10.0/24                                            | -      | -     | 8 |
|   |                    | Add Another Rule                                        |        |       |   |

#### 步骤 9

#### 我们不会介绍本指南中的任何隧道选项 — 选择创建VPN连接。

#### **Tunnel Options**

Customize tunnel inside CIDR and pre-shared keys for your VPN tunnels. Unspecified tunnel options will be randomly generated by Amazon.

| <b>步骤 10</b><br>创建路 <b>由表</b> 并关联之前 <sup>,</sup> | <b>创</b> 建的VPC。按创 <b>建</b> 。                                           |    |                             |
|--------------------------------------------------|------------------------------------------------------------------------|----|-----------------------------|
| * Required                                       |                                                                        | Ca | Incel Create VPN Connection |
| VPN connection charges apply once this           | step is complete. View Rates                                           |    |                             |
| Advanced Options for Tunnel 2                    | <ul><li>Use Default Options</li><li>Edit Tunnel 2 Options</li></ul>    |    |                             |
| Advanced Options for Tunnel 1                    | <ul> <li>Use Default Options</li> <li>Edit Tunnel 1 Options</li> </ul> |    |                             |
| Pre-shared key for Tunnel 2                      | Generated by Amazon                                                    | 0  |                             |
| Inside IP CIDR for Tunnel 2                      | Generated by Amazon                                                    | 0  |                             |
| Pre-Shared Key for Tunnel 1                      | Generated by Amazon                                                    | 0  |                             |
| Inside IP CIDR for Tunnel 1                      | Generated by Amazon                                                    | 0  |                             |

#### Create route table

A route table specifies how packets are forwarded between the subnets within your VPC, the internet, and your VPN connection.

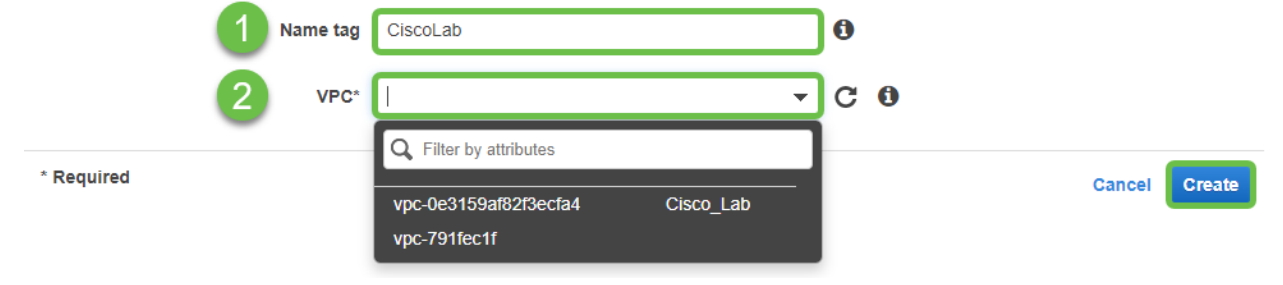

#### 步骤 11

选择之前**创建的**路由表。从子网关**联选项卡**中,选择编**辑子网关联**。

| Q Filte  | er by tags and a | ttributes or searc | h by keyword        |                          |                      |        |
|----------|------------------|--------------------|---------------------|--------------------------|----------------------|--------|
|          | Name             | • Rou              | te Table ID 🔶 E     | Explicit subnet associat | ion Edge association | s Main |
| 1        |                  | 19-1               | to the North St     | the left manual is       | in -                 | Yes    |
|          |                  | 10.1               | 541276              |                          | -                    | Yes    |
| 4        |                  |                    |                     |                          |                      |        |
| Route Ta | able:            | 1000               |                     | 000                      |                      |        |
| Su       | nmary            | Routes             | Subnet Associations | Edge Associations        | Route Propagation    | Tags   |

### 从"编**辑子网关联**"页中,选择之前创建的子网。选择之前**创建的**路由表。然后选择**保存。** Route Tables > Edit subnet associations

Edit subnet associations

| Q Filter by attributes or search by keyword | $ \langle \langle 1 \text{ to } 1 \text{ of } 1 \rangle \rangle $                                                                        |
|---------------------------------------------|----------------------------------------------------------------------------------------------------|
| Subnet ID · IPv4 CIDR · IPv                 | v6 CIDR Current Route Table                                                                                                    |
| AWS_LAN 172.16.10.0/24 -                    | 15-150-1512-15244                                                                                                    |
|                                             |                                                                                                    |
|                                             |                                                                                                    |
|                                             | Filter by attributes or search by keyword      Subnet ID     IPv4 CIDR    Pv     IPv4 CIDR    Pv     IPv4 CIDR    Pv     IPv4 CIDR    Pv |

Cancel Save

\* Required

### 步骤 13

### 从路由传播选项卡中,选择编*辑路由传播*。

|              | Create route table   | Actions *            |                     |                       |                          |
|--------------|----------------------|----------------------|---------------------|-----------------------|--------------------------|
| $\mathbf{F}$ | Q Filter by tags and | attributes or search | by keyword          |                       |                          |
|              | Nam                  | e 🔹 Route            | e Table ID 🔺        | Explicit subnet assoc | elation Edge association |
|              |                      |                      | in these Williams   | salese into the art   | tada -                   |
|              |                      | 16-7                 | uri (256            | -                     | -                        |
|              | 4                    |                      |                     |                       |                          |
|              | Route Table:         | 1000.002.004         |                     | 001                   | 2                        |
|              | Summary              | Routes               | Subnet Associations | Edge Associations     | Route Propagation        |
| 2            | Edit route propa     | gation               |                     |                       |                          |
|              | Virtual Private Ga   | ateway               | Propagate           |                       |                          |
|              |                      | AWS_W                | AN No               |                       |                          |

#### 选择之前创建的虚拟专用网关。

| Route Tables > Edit route propagation |                         |           |   |             |
|---------------------------------------|-------------------------|-----------|---|-------------|
| Edit route propagation                | n                       |           |   |             |
| Route table                           | 6-Discher Willams       |           |   |             |
| Route propagation                     | Virtual Private Gateway | Propagate | ) |             |
| * Required                            |                         |           | c | Cancel Save |

#### 步骤 15

#### 从VPC > Security Groups,确保已创建允许所需流量的策略。

注意:在本例中,我们使用源10.0.10.0/24,该源与我们的RV路由器示例中使用的子网对应。

| bound rules Info |          |                 |             |                             |       |
|------------------|----------|-----------------|-------------|-----------------------------|-------|
| oe Info          | Protocol | Port range Info | Source Info | Description - optional Info |       |
| All traffic      | ▼ All    | All             | Custom 🔻 🔍  |                             | elete |
|                  |          |                 | 10.0.10.0/2 | 4 🗙                         |       |
| Add rule         |          |                 | -           |                             |       |
| Add fute         |          |                 |             |                             |       |
|                  |          |                 |             |                             |       |

### 步骤 16

选择您之前创建的VPN连接,然后选择"下载*配置"*。

| Create VPN Connection Download Configurati           | on Actions 👻                    |  |  |  |  |  |  |
|------------------------------------------------------|---------------------------------|--|--|--|--|--|--|
| Q Filter by tags and attributes or search by keyword |                                 |  |  |  |  |  |  |
| Name VPN ID                                          | State virtual Private Gateway v |  |  |  |  |  |  |
| ToCiscoLab                                           | available   AWS_WAN             |  |  |  |  |  |  |
|                                                      |                                 |  |  |  |  |  |  |

在RV16X/RV26X、RV34X路由器上设置站点到站点

#### 第1步

.

使用有效凭证登录路由器。

| Router                                                                                                    |                                                     |
|----------------------------------------------------------------------------------------------------|-----------------------------------------------------|
|                                                                                                    |                                                     |
| Username                                                                                                    |                                                     |
| Password                                                                                                    |                                                     |
| English 🗸                                                                                                    |                                                     |
| Cogin Reso Systems, Inc. All Rights Res                                                                                                    | -                                                   |
| Cisco, the Cisco Logo, and the Cisco Systems are registered<br>of Cisco Systems, Inc. and/or its affiliates in the United St<br>countries. | trademarks or trademarks<br>tates and certain other |
|                                                                                                    |                                                     |

#### 步骤 2

导航至VPN > lpsec Profiles。这将带您进入lpsec配置文件页面,按添加图标(+)。

| Volities                                            | Policy<br>Auto        | IKE Version          | In Use                    | Cancer                  |
|-----------------------------------------------------|-----------------------|----------------------|---------------------------|-------------------------|
| 8 😭 🕞<br>Name<br>Default<br>Arriazon, Web, Services | Policy<br>Auto        | IKE Version          | In Use                    |                         |
| Vame                                                | Policy Auto           | IKE Version          | In Use                    |                         |
| Default<br>Amazon_Web_Services                      | Auto                  | IVE1                 |                           |                         |
| Amazon_Web_Services                                 |                       | IN F.V.              | Yes                       |                         |
| Amazon_web_Services                                 | A.4.                  |                      | 100                       |                         |
|                                                     | Auto                  | IKEVI                | NO                        |                         |
| Microsoft_Azure                                     | Auto                  | IKEv1                | No                        |                         |
|                                                     |                       |                      |                           |                         |
|                                                     |                       |                      |                           |                         |
|                                                     |                       |                      |                           |                         |
|                                                     |                       |                      |                           |                         |
|                                                     |                       |                      |                           |                         |
|                                                     |                       |                      |                           |                         |
|                                                     |                       |                      |                           |                         |
|                                                     |                       |                      |                           |                         |
|                                                     |                       |                      |                           |                         |
|                                                     |                       |                      |                           |                         |
|                                                     |                       |                      |                           |                         |
|                                                     |                       |                      |                           |                         |
|                                                     |                       |                      |                           |                         |
|                                                     | <i>dicrosoft_Aure</i> | dicrosoft_Azure Auto | Kirosohi, Azure Auto Kiro | dicesselt_Azure Auto No |

#### 步骤 3

我们现在将创建IPSEC配置文件。在S系列路**由器上**创建IPsec配置文件时,请确**保为第1**阶段选择 DH组2。

**注意:**AWS将支持较低级别的加密和身份验证 — 在本例中,使用AES-256和SHA2-256。

| Add/Edit a New IPSec Profile |                                                                                                    |                                           |  |  |  |  |  |  |  |
|------------------------------|----------------------------------------------------------------------------------------------------|-------------------------------------------|--|--|--|--|--|--|--|
| Profile Name:                | AWS_Lab                                                                                                    |                                           |  |  |  |  |  |  |  |
| Keying Mode:                 | Auto O Manual     Auto O Manual     Auto |                                           |  |  |  |  |  |  |  |
| IKE Version:                 | ⊙ IKEv1 O IKEv2                                                                                                    |                                           |  |  |  |  |  |  |  |
| Phase I Options              |                                                                                                    |                                           |  |  |  |  |  |  |  |
| DH Group:                    | Group2 - 1024 bit 🗸 🗸                                                                                                    |                                           |  |  |  |  |  |  |  |
| Encryption:                  | AES-256 🗸                                                                                                    |                                           |  |  |  |  |  |  |  |
| Authentication:              | SHA2-256 🗸                                                                                                    |                                           |  |  |  |  |  |  |  |
| SA Lifetime:                 | 28800                                                                                                    | sec. (Range: 120 - 86400. Default: 28800) |  |  |  |  |  |  |  |

确保您的阶段2选项与阶段1中的选项相匹配。对于AWS DH组2,必须使用。

|--|

| Protocol Selection:      | ESP               | ~                                        |
|--------------------------|-------------------|------------------------------------------|
| Encryption:              | AES-256           | ~                                        |
| Authentication:          | SHA2-256          | ~                                        |
| SA Lifetime:             | 3600              | sec. (Range: 120 - 28800. Default: 3600) |
| Perfect Forward Secrecy: | S Enable          |                                          |
| DH Group:                | Group2 - 1024 bit | ~                                        |

### 步骤 5

### 按Apply键,系统会将您导航到IPSEC页面,请确保再次按Apply键。

| IPSec Profiles      |        |             |        | Apply Cancel |
|---------------------|--------|-------------|--------|--------------|
| + 🕼 💼 🛅             | Policy | IKE Version | In Use |              |
| Default             | Auto   | IKEv1       | Yes    |              |
| Amazon_Web_Services | Auto   | IKEv1       | No     |              |

导航至VPN< Client to site,在Client to site页面上按加号图标(+)。

| 1        | Getting Started       | c                                                                       | to- | to-Site         |                 |           |                |  |                         |                          |              | Apply   | Cancel |
|----------|-----------------------|-------------------------------------------------------------------------|-----|-----------------|-----------------|-----------|----------------|--|-------------------------|--------------------------|--------------|---------|--------|
| 6        | Status and Statistics | 0                                                                       |     | 0 010           |                 |           |                |  |                         |                          |              |         | Gunder |
| 씉        | Administration        | Number of Connections: 0 connected, 1 configured, maximum 19 supported. |     |                 |                 |           |                |  |                         |                          |              |         |        |
| ٠        | System Configuration  | 3                                                                       | Æ   | 7 🗈             |                 |           |                |  |                         |                          |              |         |        |
| ۲        | WAN                   | 9                                                                       | 0   | Connection Name | Remote Endpoint | Interface | IPSec Profiles |  | Local Traffic Selection | Remote Traffic Selection | Status       | Actions |        |
| <b>.</b> | LAN                   |                                                                         | 0   | s2s_01          | 172.17.92.109   | WAN       | Default        |  | 192.168.1.1             | 172.17.92.109            | Disconnected | 90      | _      |
| ?        | Wireless              |                                                                         |     |                 |                 |           |                |  |                         |                          |              |         |        |
|          | Routing               |                                                                         |     |                 |                 |           |                |  |                         |                          |              |         |        |
|          | Firewall              |                                                                         |     |                 |                 |           |                |  |                         |                          |              |         |        |
|          | VPN 1                 |                                                                         |     |                 |                 |           |                |  |                         |                          |              |         |        |
|          | VPN Setup Wizard      |                                                                         |     |                 |                 |           |                |  |                         |                          |              |         |        |
| •        | IPSec VPN             |                                                                         |     |                 |                 |           |                |  |                         |                          |              |         |        |
|          | IPSec Profiles        |                                                                         |     |                 |                 |           |                |  |                         |                          |              |         |        |
|          | Site-to-Site 2        |                                                                         |     |                 |                 |           |                |  |                         |                          |              |         |        |
|          | Client-to-Site        |                                                                         |     |                 |                 |           |                |  |                         |                          |              |         |        |
|          | OpenVPN               |                                                                         |     |                 |                 |           |                |  |                         |                          |              |         |        |
|          | PPTP Server           |                                                                         |     |                 |                 |           |                |  |                         |                          |              |         | E      |
|          | GRE Tunnel            |                                                                         |     |                 |                 |           |                |  |                         |                          |              |         | 2      |
|          | VPN Passthrough       |                                                                         |     |                 |                 |           |                |  |                         |                          |              |         |        |
|          | Resource Allocation   |                                                                         |     |                 |                 |           |                |  |                         |                          |              |         |        |

#### 步骤 7

创建IPsec站点到站点连接时,请确保选择在前面**步骤中**创建的IPsec配置文件。使用**Remote** Endpoint类型*的Static IP*并输入导出的AWS配置中提供的地址。输入AWS导出配置中提供的预共享 密钥。

#### 步骤 8

输入S系列**路由器**的本地标识符 — 此条目应与AWS中创建**的客户**网关匹配。输入S系列**路由器的** IP地址和子网掩码 — 此条目应与AWS中添加到VPN连接的静态IP前缀匹配。输入S系列路由器的 IP地址和子网掩码 — 此条目应与AWS中添加到VPN连接的静态IP前缀匹配。

| Local Group Setup       |                            |
|-------------------------|----------------------------|
| Local Identifier Type:  | Local WAN IP 👻             |
| Local Identifier:       | - MAR - 2017 - 2017 - 2017 |
| Local IP Type:          | Subnet 🗸                   |
| IP Address:             | 10.0.10.0                  |
| Subnet Mask:            | 255.255.255.0              |
| Remote Group Setup      |                            |
| Remote Identifier Type: | Remote WAN IP ~            |
| Remote Identifier:      | 1.2.38.218.188             |
| Remote IP Type:         | Subnet ~                   |
| IP Address:             | 172.16.10.0                |
| Subnet Mask:            | 255.255.255.0              |
| Aggressive Mode:        |                            |

输入AWS**连接的**远程标识符 — 此标识符将列在AWS站点到站点VPN连接的**隧道详细信息下**。输入 AWS**连接的IP**地址**和子**网掩码 — 在AWS配置期间定义。然后按应**用。** 

#### Remote Group Setup

| Remote Identifier Type: | Remote WAN IP | /             |   |  |
|-------------------------|---------------|---------------|---|--|
| Remote Identifier:      |               | 13.56.216.164 |   |  |
| Remote IP Type:         |               | Subnet        | / |  |
| IP Address:             |               | 172.16.10.0   | ] |  |
| Subnet Mask:            | 2             | 255.255.255.0 |   |  |
| Aggressive Mode:        | (             |               |   |  |

### 步骤 10

### 进入"IP站点到站点"页面后,按**"应用**"。

| Site | ite-to-Site Cancel                                                      |                 |           |                |                         |                          |              |          |  |  |  |
|------|-------------------------------------------------------------------------|-----------------|-----------|----------------|-------------------------|--------------------------|--------------|----------|--|--|--|
| Numb | lumber of Connections: 0 connected, 1 configured, maximum 19 supported. |                 |           |                |                         |                          |              |          |  |  |  |
| -    | • 🖉 🏛                                                                   |                 |           |                |                         |                          |              |          |  |  |  |
|      | Connection Name                                                         | Remote Endpoint | Interface | IPSec Profiles | Local Traffic Selection | Remote Traffic Selection | Status       | Actions  |  |  |  |
| C    | s2s_01                                                                  | 172.17.92.109   | WAN       | Default        | 192.168.1.1             | 172.17.92.109            | Disconnected | <b>%</b> |  |  |  |

## 结论

您现在已成功在RV系列路由器和AWS之间创建站点到站点VPN。有关站点到站点VPN的社区讨论 ,请转至<u>Cisco S系列支持社区</u>页面并搜索站点到站点VPN。